# 全字庫軟體包教學

應用工具下載>全字庫軟體包>下載工具名稱:全字庫軟體包(Windows 版)100.1版

字碼查詢與下載,用注音查詢到難字,根據以下步驟操作即可查詢到難字

Windows 2000、XP、2003 內預設沒有該字型若您要下載此造字,請依下列步驟操作:1、請點選這裡 2、於所出現的下載視窗中,選擇「開啟舊檔」

3、並於出現的「造字轉入及列印」的視窗中,點選下方的「加入」按鈕

4、電腦重新登入或重開機後,可用舊注音、舊倉頡、Big5 或 Unicode 內碼輸入該造字◎下載之前請 先確認是否已安裝[全字庫軟體包]

| 字碼查詢         查詢           回首頁                                                                                                    |                                                                                                    | 入法 <sup>,</sup> 拼成並選字後按[Ente                                                           | 文標準交換碼CNS116       (1) (1) (1) (1) (1) (1) (1) (1) (1) (1)                                                                                                    | 43/CNS14649/CNS14754<br>English 中文版                                                                                                    |
|----------------------------------------------------------------------------------------------------|----------------------------------------------------------------------------------------------------|----------------------------------------------------------------------------------------|----------------------------------------------------------------------------------------------------|----------------------------------------------------------------------------------------------------|
| 認識全字庫                                                                                                    | 最新消息 RSS                                                                                                    |                                                                                        |                                                                                                    | 熱門功能                                                                                                    |
| <ul> <li>&gt; 全字庫介紹</li> <li>&gt; 全字庫現況</li> <li>&gt; 中文碼介紹</li> <li>&gt; 專有名詞介紹</li> <li>&gt; 全字庫使用說明</li> <li>&gt; 線上数學</li> <li>&gt; 相關網站</li> </ul> | <ul> <li>&gt; 全字庫服務因行政院組織</li> <li>&gt; 新增國際ISO CJK Ext-CI</li> <li>&gt; 祝大家端午佳節團圖快樂</li> <li>&gt; 全字庫軟體包已可支援WI</li> <li>&gt; 新增戶政姓名用字全字庫<sup>1</sup></li> </ul> | 改造,已於101年2月6日由行<br>↓D屬其他國家漢字共2,538<br>・新増戶政姓名用字全字庫<br>ndows Vista及Windows 7<br>暫編碼42字。 | <ul> <li>&gt; 字碼查詢與下載</li> <li>&gt; 全字庫介紹</li> <li>&gt; 全字庫現況</li> <li>&gt; 專有名詞介紹</li> <li>&gt; 全字庫軟體包</li> <li>&gt; 全字庫應用工具4.0</li> <li>&gt; 全字庫授權</li> </ul> |                                                                                                    |
| > 國際字碼相關組織                                                                                                    | 認識全学庫                                                                                                    | 字碼查詢與下載                                                                                | 應用工具下載                                                                                                    | > 字型即時顯示                                                                                                    |
| > 生子庫版權說明                                                                                                    | > 全字庫介紹 、  会字庫理法                                                                                                    | > 複合查詢                                                                                 | 1. > 全字庫軟體包                                                                                                    | CONTRACTOR AND AND AND AND AND AND AND AND AND AND                                                                                                    |
| 最新消息                                                                                                    | > 中文碼介紹                                                                                                    | > 注音查詢                                                                                 | > 全字庫正楷體                                                                                                    | ⑤) 们政阮研究發展 4 核 安貝 日                                                                                                    |
| 字碼查詢與下載                                                                                                    | ▶ 專有名詞介紹<br>、全字庫使用說明及流程                                                                                                    | > 部首查詢 、 倉 、 倉 (                                                                       | > 全字庫正栄體<br>、全字庫編輯器                                                                                                    | ▲ 行政院主計總處                                                                                                    |
| 轉碼互通                                                                                                    | →線上教學<br>- 相見物語                                                                                                    | → Z Rg型 Mg<br>→ CNS查詢<br>→ BIG5查詢<br>→ UNICODE查詢                                       | → 全字庫正體輸入法                                                                                                    | Directorate Dorested of Distance According<br>and Statistics, Russiane Yuan, R.O.C. (These of )                                                                                                    |
| 新增字申請                                                                                                    | > 相關網站 > 國際字碼相關組織                                                                                                    |                                                                                        | > DIgo-C備尤子兵                                                                                                    |                                                                                                    |
| 全字庫服務                                                                                                    | > 全字庫版權說明                                                                                                    | > 拼音查詢 > 符號查詢                                                                          |                                                                                                    | きにして社会                                                                                                    |
| 技術支援                                                                                                    |                                                                                                    | >拼音文字查詢 >部件查詢                                                                          |                                                                                                    | Encyclopedia of Taiwan                                                                                                    |
| 應用工具下載                                                                                                    |                                                                                                    | > 筆順序查詢                                                                                |                                                                                                    |                                                                                                    |
|                                                                                                    |                                                                                                    |                                                                                        |                                                                                                    | The second second secon |

| 回首頁                                                                                         |                       |                                                                                                    |  |  |  |
|---------------------------------------------------------------------------------------------|-----------------------|----------------------------------------------------------------------------------------------------|--|--|--|
| 認識全字庫                                                                                       | 首百) 確田丁目              | 迦下載。Unicode平台                                                                                                    |  |  |  |
| <ul> <li>&gt; 全字庫介紹</li> <li>&gt; 全字庫現況</li> <li>&gt; 中文碼介紹</li> <li>&gt; 専有名詞介紹</li> </ul> | > Unicode平<br>{注全字庫軟] | ☆ 倍 體包(Windows版)                                                                                                    |  |  |  |
| > 全字庫使用說明 > 2字庫使用說明                                                                         | 2. 工具名稱               | 全字庫軟體包(Windows版) 100.1版                                                                                                    |  |  |  |
| <ul> <li>&gt; 相關網站</li> <li>&gt; 國際字碼相關組織</li> <li>&gt; 全字庫版權說明</li> </ul>                  | 簡介說明                  | 本工具之目的為利用「全字庫」提供的字型資料,解決個人電腦系統中原有字數不足<br>的問題,適用對象則為「視窗作業系統」(包括 Windows 2000 / XP)的使用者。由於<br>此類作業系統具有支援Unicode造字的功能,因此在「全字庫」網站資料庫中找出所<br>季的缺字之後,何可以配合本工具進行下新的安裝的作業。 |  |  |  |
| 最新消息                                                                                        |                       | WHINY 1 不可不能自大于分石门 1 #YAKY 441111年,                                                                                                    |  |  |  |
| 字碼查詢與下載                                                                                     |                       | Windows 2000 / XP / 2003 / Vista / 7 (須安裝Java Runtime Environment 1.5版以                                                                                            |  |  |  |
| 轉碼互通                                                                                        | 適用平台                  | 上)<br>Windows Vista / 7 須另下載執行『AIDB_soft_for_vista_7.reg』檔案,詳細可參考這<br>湖                                                                                            |  |  |  |
| 新增字申請                                                                                       |                       |                                                                                                    |  |  |  |
| 全字庫服務                                                                                       | 適用對象                  | Windows 2000 / XP / 2003 / Vista / 7 的一般個人使用者                                                                                                    |  |  |  |
| 技術支援                                                                                        |                       | 下載全字庫軟體包安裝程式AIDB soft 版本.exe(如AIDB soft 100 1 win32.exe),並                                                                                                    |  |  |  |
| 應用工具下載                                                                                      |                       | 且儲存於個人電腦之後,以滑鼠按兩下即可執行。在使用授權與安裝目錄畫面按下<br>『確定』鈕,程式便會自行安裝到C:\Program Files\CNSFontTools目錄,造字資料則                                                                       |  |  |  |
| 客戸服務                                                                                        | 安裝說明                  | 放在C:\CNSFonts目録之中。                                                                                                    |  |  |  |
| <b>溢意度調查</b>                                                                                |                       | 桌面『開始/程式集』選單中,也會出現『全字庫軟體包』的選單,之下則有『造字轉<br>入工具』、『字碼速查工具』、『字碼轉換工具』、『造字集分享工具』以及『使用<br>說明』,系統註冊表也做了必要的修改。                                                              |  |  |  |
|                                                                                             | 使用手册                  | ■使用手冊 DOC檔 ╣使用手冊 ODT檔 10使用手冊 PDF檔                                                                                                    |  |  |  |
|                                                                                             | 線上教學                  |                                                                                                    |  |  |  |

# 認識全字庫

- > 全字庫介紹
- > 全字庫現況
- ,中文碼介紹
- > 專有名詞介紹
- , 全字庫使用說明
- > 線上教學
- > 相關網站
- > 國際字碼相關組織
- > 全字庫版權說明

#### 最新消息

#### 字碼查詢與下載

| 、複合香諭  |    |
|--------|----|
| 、筆劃查詢  |    |
| > 注音查詢 | 3. |

- > 部首查詢
  > 倉頡查詢
- > CNS查詢
- > Big5查詢
- > Unicode查詢
- ,拼音查詢
- ,符號查詢
- ,拼音文字查詢
- ,部件查詢
- > 筆順序查詢

#### 認識全字庫

- > 全字庫介紹
- > 全字庫現況
- > 中文碼介紹
- > 專有名詞介紹
- > 全字庫使用說明
- >線上教學
- > 國際字碼相關組織
- > 全字庫版權說明

#### 最新消息

#### 字碼查詢與下載

| 討     |
|-------|
|       |
|       |
| 家舗    |
| 2282. |
|       |

>筆順序查詢

----

| 首 | 頁 | > | 字碼查詢與下載 |  |
|---|---|---|---------|--|
|   |   |   |         |  |

>字碼查詢與下載

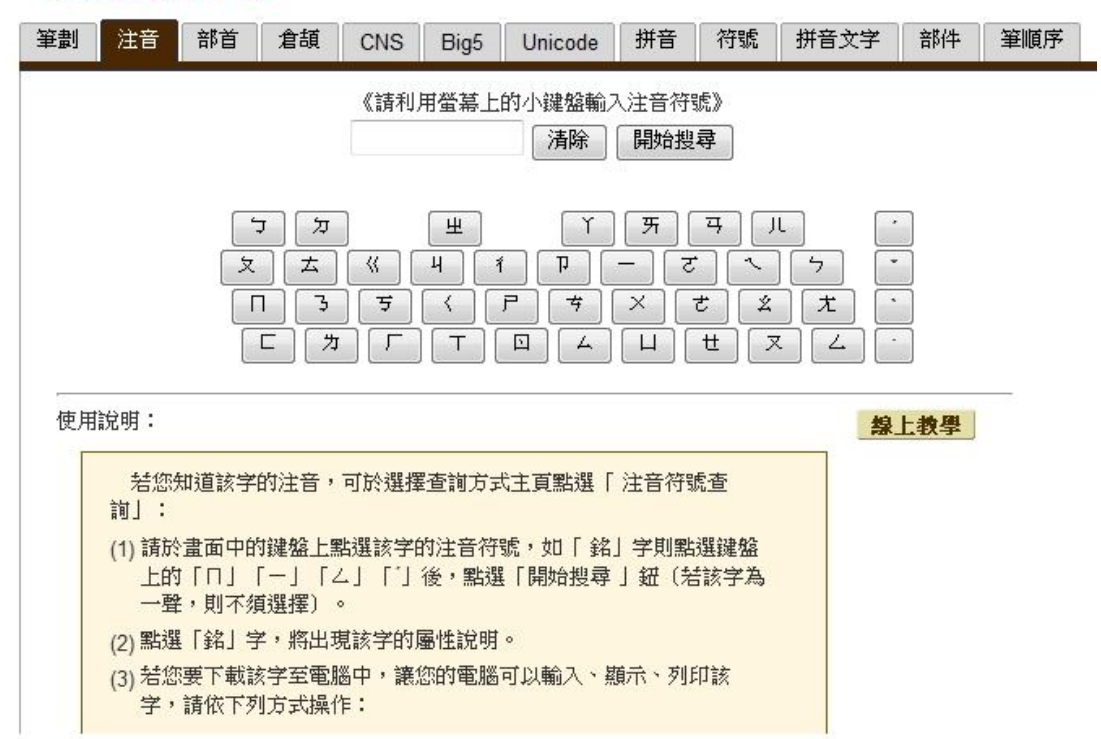

首頁)字碼查詢與下載)查詢結果

#### > 查詢結果

| 你所查詢的條件為:<br>注音符號: 芝×马 |   |   |      |   |   |       |   |   |   |
|------------------------|---|---|------|---|---|-------|---|---|---|
| 共找到 43 個字              |   |   | 共有1頁 |   |   | 這是第1頁 |   |   |   |
| 寬                      | 髖 | 臗 | 寛    | 鑧 | 膧 | 寛     | 寛 | 寛 | 袬 |
| 臗                      | 寛 | 覚 | 纐    | 鑧 | 隨 | 璄     | 훛 | 寛 | 篼 |
| 寛                      | 愙 | 寬 | 寛    | 意 | 億 | 囕     | 宽 | 摬 | 嬑 |
| 欖                      | 璄 | 寛 | 髋    | 衮 | 寬 | 寬     | 臗 | 囕 | 寬 |
| 摬                      | 檱 | 鑧 |      |   |   |       |   |   |   |
| 頁數:<br>1               |   |   |      |   |   |       |   |   |   |

# > 全字庫介紹

# > 全字庫現況

- ,中文碼介紹
- ,專有名詞介紹
- > 全字庫使用說明
- > 線上教學
- > 相關網站
- > 國際字碼相關組織
- > 全字庫版權說明

# 最新消息

# 字碼查詢與下載

| > | 複合查詢 |
|---|------|
| > | 筆劃查詢 |

> 注音查詢

- > 部首查詢
- > 倉頡查詢
- > CNS查詢
- > Big5查詢
- ,Unicode查詢
- > 拼音查詢
- **>**符號查詢
- → 拼音文字查詢
- > 部件查詢
- > 聿順庁道副

# 轉碼互通

新增字申請

全字庫服務

技術支援

# 應用工具下載

#### √個人電腦造字處理工具

> Unicode平台

- ,Big5平台
- > 字型下載
- > 文字編輯工具
- > 輸入法
- > PDA工具

客戸服務

# > 單字內容

| 全学庫学型                                                                                                    | 發音                                                                |      |     |    |  |  |  |
|----------------------------------------------------------------------------------------------------|-------------------------------------------------------------------|------|-----|----|--|--|--|
| 寬寬寬寬                                                                                                    | 亏×马<br>男聲 <mark>€</mark> €女聲 <mark>€</mark> €                     |      |     |    |  |  |  |
| 拼音                                                                                                    | 漢語     注音第二式     耶魯     韋式       kuān     kuan     kwan     k'uan |      |     |    |  |  |  |
| 字義                                                                                                    | 筆畫                                                                | 部首   | 倉   | 頡  |  |  |  |
| 相解詞                                                                                                    | 15                                                                | و حر | JTI | BI |  |  |  |
| 部件                                                                                                    | ☆, 艹, 見, 、,部件版本(CNS11643_1_99)                                    |      |     |    |  |  |  |
| 筆順序                                                                                                    | 、、、フ,ー,   ,   ,   , つ, ー, ー, ノ, つ, 、, 筆順序版<br>本(CNS11643_1_98)    |      |     |    |  |  |  |
| 漢字國屬性                                                                                                    |                                                                   |      |     |    |  |  |  |
| 歷代法帖 -選擇碑帖- ▼ -選擇作者- ▼ 開始搜尋                                                                                                    |                                                                   |      |     |    |  |  |  |
| 暫編於Unicode使用者造字區:F991D CNS : <b>13-7B6B</b> 戶政EUC : <b>8EADFBEB</b>                                                                                                    |                                                                   |      |     |    |  |  |  |
| 此字位於國標碼 CNS11643第 13 字面                                                                                                    |                                                                   |      |     |    |  |  |  |
| 4. 【下載造字】適用於有安裝『全字庫軟體包』的作業系統(如Windows 2000、XP、2003)                                                                                                    |                                                                   |      |     |    |  |  |  |
| Windows 2000、XP、2003內預設沒有該字型<br>若您要下載此造字,請依下列步驟操作:<br>1、請點選這裡<br>2、於所出現的下載視窗中,選擇「開啟舊檔」<br>3、並於出現的「造字轉入及列印」的視窗中,點選下方的「加入」按鈕<br>4、電腦重新登入或重開機後,可用舊注音、舊倉頡、Big5或Unicode內碼輸入該造字<br>◎下載之前請先確認是否已安裝[全字庫軟體包] |                                                                   |      |     |    |  |  |  |